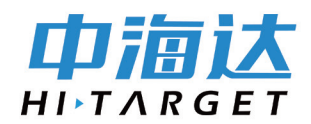

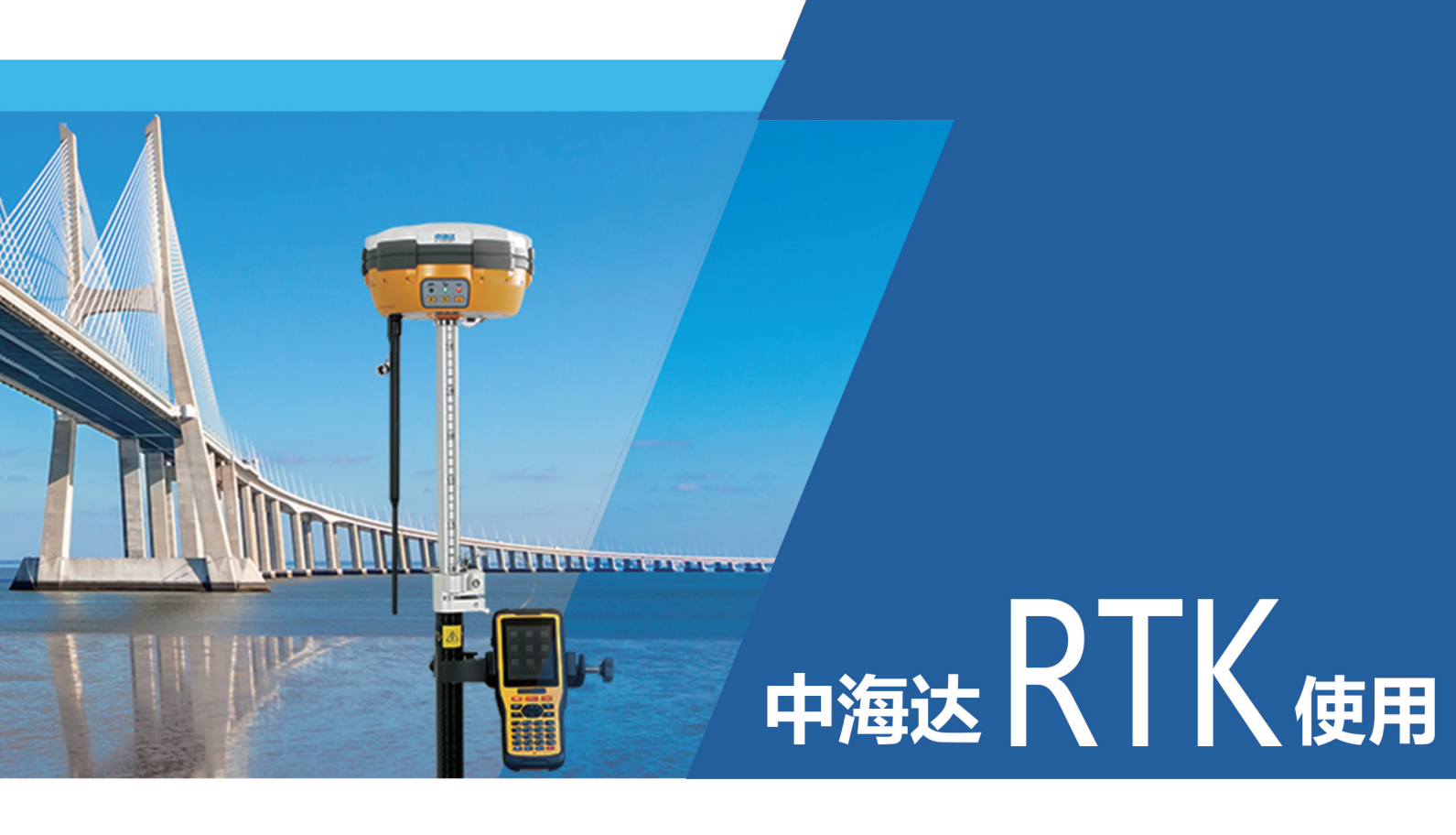

# 第八步

——把放样点坐标数据批量导入手薄

广州中海达天恒科技有限公司

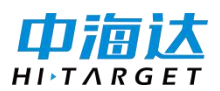

控制点与放样点导入操作方法一致,如果控制点多时,也可以提前在电脑上编辑好控制点, 把控制点批量导入手薄。

可导入逐桩坐标,道路边桩,征地线,以及各种放样点坐标。

## 放样点数据导入手薄说明

#### 1、把坐标数据整理拷贝到手薄内存里

①在 Excel 里重新编辑控制点文件,

各列内容依次是点名、N、E、Z,注意:

| -  |       |             | -          |          |  |
|----|-------|-------------|------------|----------|--|
| 1  | 点名    | N           | E          | Z        |  |
| 2  | FYD1  | 2527001.000 | 510001.000 | 1901.000 |  |
| 3  | FYD2  | 2527002.000 | 510002.000 | 1902.000 |  |
| 4  | FYD3  | 2527003.000 | 510003.000 | 1903.000 |  |
| 5  | FYD4  | 2527004.000 | 510004.000 | 1904.000 |  |
| 6  | FYD5  | 2527005.000 | 510005.000 | 1905.000 |  |
| 7  | FYD6  | 2527006.000 | 510006.000 | 1906.000 |  |
| 8  | FYD7  | 2527007.000 | 510007.000 | 1907.000 |  |
| 9  | FYD8  | 2527008.000 | 510008.000 | 1908.000 |  |
| 10 | FYD9  | 2527009.000 | 510009.000 | 1909.000 |  |
| 11 | FYD10 | 2527010.000 | 510010.000 | 1910.000 |  |
| 12 | FYD11 | 2527011.000 | 510011.000 | 1911.000 |  |

各列顺序必须依次是: 点名 NEZ 没有高程时, Z 不能空, 填0

②另存为 A 测区放样点.csv(逗号分隔符) 放样点.csv

| 文件名(N):  | 放样点.csv 🛶         | / |
|----------|-------------------|---|
| 保存类型(T): | CSV (逗号分隔)(*.csv) |   |

③用 USB 线连接手薄

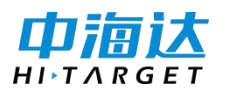

④打开 USB 储存

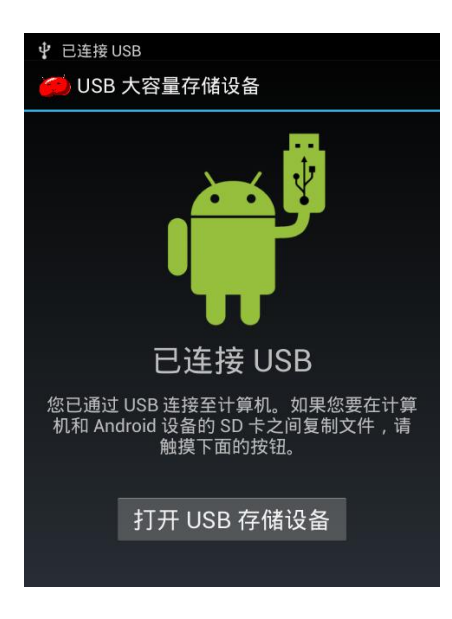

⑤把"A测区控制点.csv"拷贝到手薄内存\ZHD\OUT里

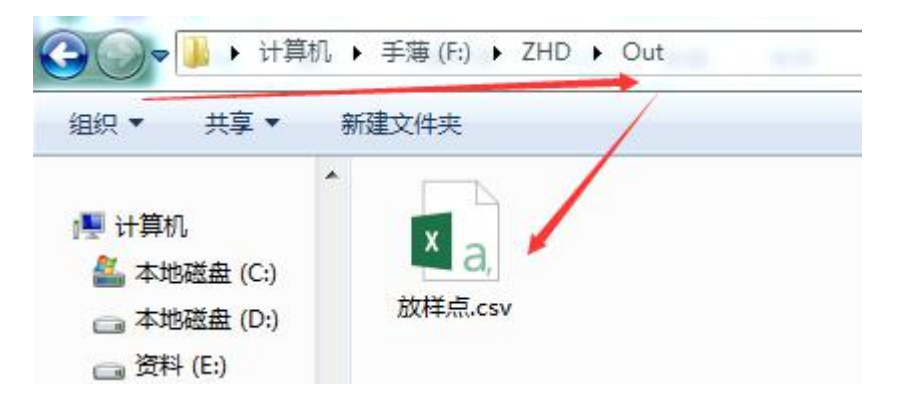

⑥关闭 USB 储存

#### 2、进手薄软件把放样点导入当前项目里

①数据交换

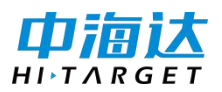

【股票代码:300177】

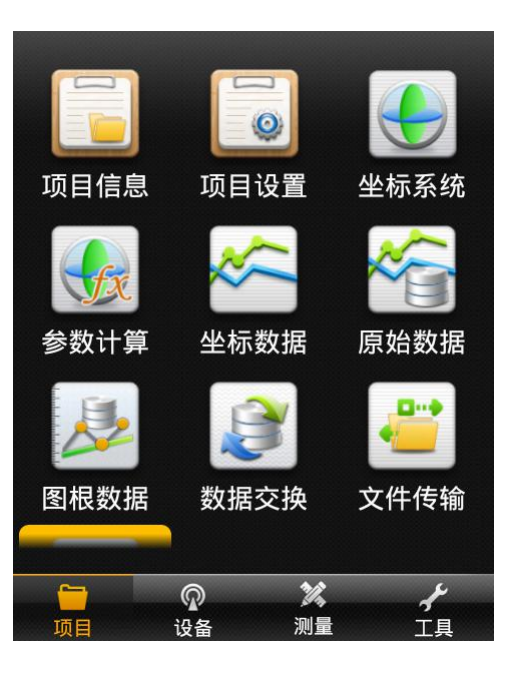

#### ②选择放样点

| 原始数据      |     | 放           | 样点       | 控制点    |
|-----------|-----|-------------|----------|--------|
| 交换类型      | ●导出 |             | (        | 9 导入   |
| 文件目录 /sto |     | orage/so    | dcard0/Z | HD/Out |
| <u>ا</u>  |     | 放样<br>ā.csv |          |        |

| 所有文件(*.*) |      | > |
|-----------|------|---|
|           | ✔ 确定 |   |

③选择导入

④选择文件放样点.csv

⑤确定

⑥提示"定义格式设置"

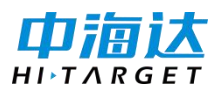

| 设置   | 自定义格式设置 | 确定 |
|------|---------|----|
| 导入内容 |         |    |

| 可选字段 |  |
|------|--|
| 序号   |  |
| 点名   |  |
| Ν    |  |
| E    |  |
| Z    |  |

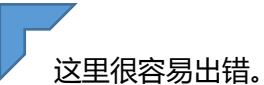

自定义导入内容,需要根据导入文件内容按顺序依次选择,错选漏选都导不进去。

此次导入的文件

| ~  |       |             | 1          |          |   |
|----|-------|-------------|------------|----------|---|
| 1  | 点名    | N           | E          | Z        | Ī |
| 2  | FYD1  | 2527001.000 | 510001.000 | 1901.000 |   |
| 3  | FYD2  | 2527002.000 | 510002.000 | 1902.000 |   |
| 4  | FYD3  | 2527003.000 | 510003.000 | 1903.000 |   |
| 5  | FYD4  | 2527004.000 | 510004.000 | 1904.000 |   |
| 6  | FYD5  | 2527005.000 | 510005.000 | 1905.000 |   |
| 7  | FYD6  | 2527006.000 | 510006.000 | 1906.000 |   |
| 8  | FYD7  | 2527007.000 | 510007.000 | 1907.000 |   |
| 9  | FYD8  | 2527008.000 | 510008.000 | 1908.000 |   |
| 10 | FYD9  | 2527009.000 | 510009.000 | 1909.000 |   |
| 11 | FYD10 | 2527010.000 | 510010.000 | 1910.000 |   |
| 12 | FYD11 | 2527011.000 | 510011.000 | 1911.000 |   |

第一列是点名

第二列是 N

第三列是 E

第四列是 Z

导入时,依次选择 点名,N,E,Z

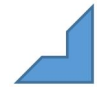

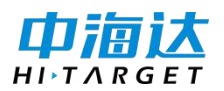

| 设置   | 自定义格式设置 | 确定 |
|------|---------|----|
| 导入内容 |         |    |

点名,N,E,Z

| 可选字段 | 已选字段 🔛  |
|------|---------|
| N    | 点名      |
| E    | Ν       |
| Z    | E       |
| В    | Z       |
| ▣ 删除 | ▲上移 ▼下移 |

⑦点击 确定 提示数据导入成功

### 3、查看导入数据

①进坐标数据

②放样点 放样点导入成功

| 坐标,  | Ť   | 放样点        | 控制点         |
|------|-----|------------|-------------|
| 点名   | •   | Ν          | E►          |
| FYD1 | 252 | 27001.0000 | 510001.0000 |
| FYD2 | 252 | 7002.0000  | 510002.0000 |
| FYD3 | 252 | 7003.0000  | 510003.0000 |
| FYD4 | 252 | 7004.0000  | 510004.0000 |
| FYD5 | 252 | 7005.0000  | 510005.0000 |
| FYD6 | 252 | 7006.0000  | 510006.0000 |
| FYD7 | 252 | 7007.0000  | 510007.0000 |
| FYD8 | 252 | 7008.0000  | 510008.0000 |
| EVDO | 252 | 7000 0000  | 510000 0000 |
| へ 査  | 找   | ⊕ 添加       | *** 更多      |

广州中海达天恒科技有限公司

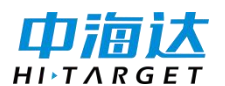

#### 补充说明:

1、文件格式, 支持.csv\.txt\.dat

2、.dat 格式导入时,自定义格式选择点名,描述,E,N,Z

3、.csv, .txt 数据导入前, 自定义格式选择时, 请确定, 文件中每一列的内容是什么?如 果各列内容为点名\N\E\Z, 导入时必须选点名,N,E,Z, 如果各列内容为点名\E\N\Z, 导入 时必须元点名,E,N,Z, 如果各列内容为点名\Z\E\N, 导入时必须元点名,Z,E,N, 如果各列内 容为点名\N\E, 导入时必须选点名,N.E,依次类推, , ,

如果各列内容为点名,N,E,Z,导入时必须选点名,N,E,Z,如果各列内容为点名,E,N,Z,导入时必须元点名,E,N,Z,如果各列内容为点名,Z,E,N,导入时必须元点名,Z,E,N,如果各列内容为点名,N,E,导入时必须选点名,N.E,